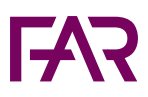

## Såhär beställer du Utbildningspaketet Online

- 1. Logga in/skapa inloggning.
- 2. Gå till Utbildningspaketet och välj nyhetsdag.
- 3. Klicka på "Köp utbildningspaket".
- 4. Gå till kassan/varukorgen. Priset räknas automatiskt om till 0kr om du är inloggad på ditt konto.
- 5. Vid Deltagaruppgifter, klicka på "Fortsätt".
- 6. Vid Adressuppgifter, klicka på "Fortsätt".
- 7. Klicka på "Skicka beställningen".
- 8. Välj och starta önskad utbildning (du hittar onlinekurserna på "Mina Sidor" inom en arbetsdag).

Du är varmt välkommen att kontakta oss på kundservice@far.se eller på chatten om du har några frågor gällande din beställning.